目 录

| 第1章 注意事项1-1          |
|----------------------|
| 1.1 基本注意事项1-1        |
| 1.2 安全注意事项1-1        |
| 1.3 安装注意事项1-2        |
| 第2章 简介2-1            |
| 2.1 装箱清单2-1          |
| 2.2 天线及馈线(可选)2-2     |
| 2.2.1 全向室内天线2-2      |
| 2.2.2 定向室外天线2-2      |
| 2.2.3 全向室外天线2-2      |
| 2.3 产品特性2-3          |
| 第 3 章 固定台功能说明3-1     |
| 3.1 固定台功能图示说明3-1     |
| 3.1.1 固定台主机正视图及说明3-1 |
| 3.1.2 固定台后视图及说明3-4   |
| 3.1.3 固定台侧视图及说明3-6   |
| 3.2 显示屏说明3-7         |
| 3.2.1 待机状态说明3-7      |
| 3.2.2 通话状态说明3-9      |
| 3.2.3 未接来电状态说明3-11   |
| 3.2.4 菜单显示说明3-11     |
| 第 4 章 安装说明4-1        |
| 4.1 外接电源适配器的安装4-1    |

| 4.2 备用电池的拆卸或安装            | 4-1  |
|---------------------------|------|
| 4.3 R-UIM 卡的安装(可选)        | 4-3  |
| 4.4 固定台和计算机的连接            | 4-4  |
| 4.4.1 通过串行通讯电缆与计算机连接      | 4-5  |
| 4.4.2 通过 USB 串行数据电缆与计算机连接 | 4-5  |
| 4.5 天线的安装(可选)             | 4-6  |
| 4.5.1 室内天线的安装             | 4-6  |
| 4.5.2 室外天线的安装             | 4-6  |
| 4.6 固定台的安放                | 4-12 |
| 4.6.1 水平安放                | 4-12 |
| 4.6.2 竖直安放                | 4-12 |
| 第5章 快速入门                  | 5-1  |
| 第6章 基本功能使用                | 6-1  |
| 6.1 使用前准备                 | 6-1  |
| 6.2 开机                    | 6-1  |
| 6.3 R-UIM 卡使用说明(可选)       | 6-1  |
| 6.3.1 锁机锁卡模式              | 6-2  |
| 6.3.2 非锁机锁卡模式             | 6-2  |
| 6.4 拨打电话                  | 6-3  |
| 6.4.1 直接拨打电话              | 6-3  |
| 6.4.2 使用电话本拨打电话           | 6-4  |
| 6.4.3 在通话记录中查询时拨号         | 6-4  |
| 6.4.4 查看短消息时拨号            | 6-5  |
| 6.4.5 快速拨号                | 6-5  |
| 6.4.6 重拨上次拨打的电话           | 6-6  |
| 6.5 接听电话                  | 6-6  |
| 66 毛标通话与色提通话间转换           |      |

| 6.7 补充 | 5业务        | 6-7  |
|--------|------------|------|
| 6.7    | '.1 三方通话   | 6-7  |
| 6.7    | '.2 呼叫转接   | 6-8  |
| 6.7    | '.3 紧急呼叫   | 6-9  |
| 6.7    | '.4 来电显示   | 6-9  |
| 6.8 通话 | 6音量调节      | 6-9  |
| 6.9 振铃 | \$音量调节     | 6-9  |
| 6.10 关 | 机          | 6-10 |
| 第7章电话  | 本功能使用      | 7-1  |
| 7.1 进入 | 电话本        | 7-1  |
| 7.2 选择 | 译存储器       | 7-1  |
| 7.3 在电 | 3话本中存储电话号码 | 7-2  |
| 7.4 浏览 | 〕电话本       | 7-2  |
| 7.5 修改 | 如电话号码和姓名   | 7-3  |
| 7.6 删除 | 全电话号码和姓名   | 7-3  |
| 7.6    | .1 逐一删除    | 7-3  |
| 7.6    | ).2 全部删除   | 7-4  |
| 7.7 复制 | 」电话号码和姓名   | 7-4  |
| 第8章通话  | 记录功能使用     | 8-1  |
| 8.1 进入 | 、通话记录      | 8-1  |
| 8.2 已接 | 亲电         | 8-1  |
| 8.3 未接 | 亲来电        | 8-2  |
| 8.4 已拨 | 电话         | 8-3  |
| 第9章 短消 | 息功能使用      | 9-1  |
| 9.1 进入 | 、短消息功能     | 9-1  |
| 9.2 浏货 | 短润息        | 9-1  |

| 9.3 写短信息        | 9-3  |
|-----------------|------|
| 9.4 语音邮箱        | 9-3  |
| 9.5 发件箱         | 9-4  |
| 9.6 短消息设置       | 9-4  |
| 第 10 章 固定台功能设置  | 10-1 |
| 10.1 进入设置功能     | 10-1 |
| 10.2 常用设置       |      |
| 10.2.1 快速拨号     |      |
| 10.2.2 IP 卡呼叫功能 |      |
| 10.2.3 热线功能     | 10-3 |
| 10.2.4 长途呼叫锁定   | 10-4 |
| 10.3 个性设置       | 10-5 |
| 10.3.1 语言设置     | 10-5 |
| 10.3.2 密码设置     | 10-5 |
| 10.3.3 连字符设置    | 10-6 |
| 10.4 高级设置       | 10-7 |
| 10.4.1 DTMF 设置  |      |
| 10.4.2 语音加密设置   | 10-7 |
| 第 11 章 输入法说明    | 11-1 |
| 11.1 固定台提供的输入法  | 11-1 |
| 11.2 什么情况下需要输入法 | 11-1 |
| 11.3 输入法使用简介    | 11-1 |
| 11.4 拼音输入法      | 11-3 |
| 11.4.1 联想输入     | 11-3 |
| 11.4.2 拼音输入     | 11-4 |
| 11.5 笔划输入法      |      |

| 11.6 ABC(abc)输入法          | 11-5 |
|---------------------------|------|
| 11.7 ENG(eng)输入法          | 11-6 |
| 11.8 123 输入法说明            | 11-7 |
| 第 12 章 维护保养               | 12-1 |
| 第 13 章 常见故障与处理            | 13-1 |
| 第 14 章 整机技术参数             | 14-1 |
| 第 15 章 SU2000 系列无线固定台产品说明 | 15-1 |
| 第 16 章 缩略语表               | 16-1 |

# 第1章 注意事项

为了保证正确、有效、安全地使用 HUAWEI SU2077 无线固定台 (以下简称固定台),避免人为损坏,请您注意以下事项:

### 1.1 基本注意事项

- (1) 请根据装箱清单仔细查看物品,确认配件齐全与完好。
- (2) 在安装和使用固定台前,请一定认真阅读本手册。

## 1.2 安全注意事项

- (1) 在清洁固定台前,请您注意一定要先将固定台开关关闭,然 后断开外接电源适配器并取出电池后,方可对固定台进行清 洁。移动固定台时,请先断开外接电源适配器。
- (2) 雷雨天气时如果使用的是电源适配器方式供电,请关闭固定 台并断开电源适配器与外接电源的连接;如果使用了室外天 线,也请关闭固定台,且不要触摸固定台与天线的接口。
- (3) 在正常工作时,请不要打开机壳,出现故障时,请送到有资格的维修部门处理。
- (4) 请选用无线固定台配套的电池及电源适配器,严禁使用其它 非配套产品,否则可能损坏固定台。
- (5) 长期不使用固定台时,请断开外接电源适配器并取出备用电 池。

(6) 任何单位或个人未经本公司允许,不得对固定台进行结构及 安全设计方面的改动。对于任何未经本公司允许的改动所造 成的一切后果,责任自负。

### 1.3 安装注意事项

- (1) 固定台工作时需要散热,因此请将主机和电源放在通风、阴凉、无太阳直射的地方,切勿将固定台包裹密封或在固定台上放置其它物品,切勿靠近水、火、易燃易爆物品等。
- (2) 固定台内含精密器件,请将固定台置于较干燥的地方,避免 接触、靠近潮湿物体,以免损坏固定台。
- (3) 固定台工作时可能会影响到其它电子设备的工作状态,如电视机、收音机等,建议固定台的安放位置尽量远离类似设备。
- (4) 网络信号的强弱将直接影响通话的质量及稳定性,请尽量将 固定台放置于网络信号接收良好的位置。要避免将固定台安 放在铁皮屋和金属屋顶的建筑内,固定台与其它金属物品 (如金属支架、金属门窗等)的距离最好大于 25cm,多台 相同固定台之间的距离最好大于 30cm。

1-2

# 第2章 简介

### 2.1 装箱清单

打开包装盒后,请按照表 2-1检查盒内物品是否齐全且完好无损, 如果有任何的缺少或损坏,请立即与当地的销售商联系。

| 名 称           | 数量 | 单 位 |
|---------------|----|-----|
| 无线固定台主机、手柄、卷线 | 1  | 套   |
| 无线固定台电源适配器    | 1  | 个   |
| 备用电池(可充电)(可选) | 1  | 组   |
| 无线固定台用户手册     | 1  | 本   |
| 合格证,保修卡       | 1  | 套   |
| 自攻螺钉          | 1  | 个   |
| 壁挂支架          | 1  | 个   |

表2-1 装箱清单

□□ 说明:

- 固定台主机包括两种类型:一种已固定安装好室内天线。一种可选择安装室内或室外天线。对于可选择安装室内或室外天线的固定台, 需要根据当地的无线信号强弱选购室内天线或室外天线,具体情况 请咨询当地的销售商。
- 备用电池属于可选配件,您可选择购买配有备用电池的固定台或单 独购买备用电池。

## 2.2 天线及馈线(可选)

如果您选购了需要安装室内或室外天线的固定台,天线及馈线的 相关说明如下:

2.2.1 全向室内天线

无线固定台全向室内天线如图 2-1所示:

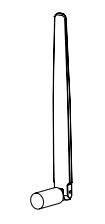

图2-1 无线固定台全向室内天线

### 2.2.2 定向室外天线

无线固定台定向室外天线如图 2-2所示:

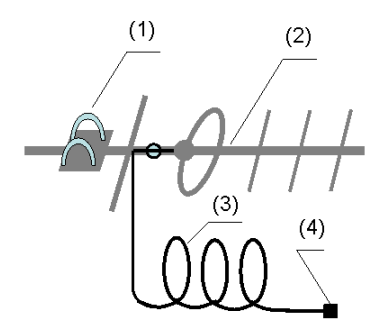

(1) 固定夹 (2) 定向天线 (3) 馈线 (4) 与主机的连接头图2-2 无线固定台定向室外天线

### 2.2.3 全向室外天线

无线固定台全向室外天线如图 2-3所示:

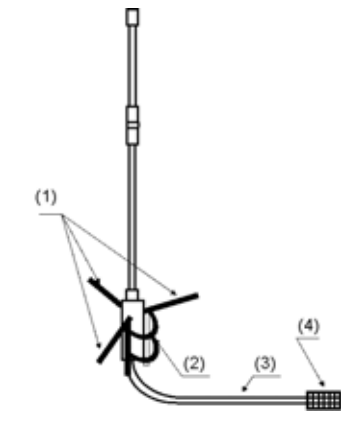

(1) 匹配阻抗 (2) 固定夹 (3) 馈线 (4) 与主机的连接头图2-3 无线固定台全向室外天线

# 2.3 产品特性

表2-2 产品功能表

| 功 能     | 说明                                             |
|---------|------------------------------------------------|
| 电话本     | 可存储 109 组通讯录 ( 选择 R-UIM 卡存储时 , 电话本<br>容量由卡决定 ) |
| 通话记录    | 20 组已(未)接来电信息查询                                |
|         | 10 组去电信息查询                                     |
| 短消息收发功能 | 中英文短消息发送与接收                                    |
|         | 收件箱可存储 22 条短消息                                 |
|         | 发件箱可存储 20 条短消息                                 |
|         | 短消息发送失败后的重发功能                                  |
| 拨号特性    | 9 组快速拨号                                        |
|         | 支持通话记录中号码的拨出                                   |
|         | 支持电话本中号码的拨出                                    |
|         | 支持对已接收短消息发送号码的回拨                               |
| IP 电话   | 支持 IP 卡号码的设置及拨打                                |

| 功 能      | 说明                                    |
|----------|---------------------------------------|
| 支持多种补充业务 | 支持多种补充业务 , 如三方通话、呼叫转接、紧急呼<br>叫等       |
| 通话免提功能   | 提供通话时的免提功能                            |
| 振铃音量调节   | 通过振铃音量开关调整振铃音量                        |
| 通话音量调节   | 通话中通过按键(上翻、下翻键)调节通话音量                 |
| 长途锁功能    | 提供长途呼叫的密码锁定功能                         |
| 语音加密功能   | 支持通话中的语音加密                            |
| 热线功能     | 支持热线设置                                |
| 数据业务     | 提供高速分组数据拨号上网、低速数据业务拨号上网<br>及 PC 传真等功能 |

🛄 说明:

- 固定台可支持的具体的补充业务请咨询运营商。
- 计费功能需网络侧支持,具体情况请咨询运营商。
- 使用固定台进行数据业务,需要选购相应的数据套件,具体可以咨询当地销售商。
- 短消息和高速分组业务需要网络侧支持。

# 第3章 固定台功能说明

□□ 说明:

本章提到的按某键,指正常按一下某键;长按某键,指较长时间按住某 键。

# 3.1 固定台功能图示说明

## 3.1.1 固定台主机正视图及说明

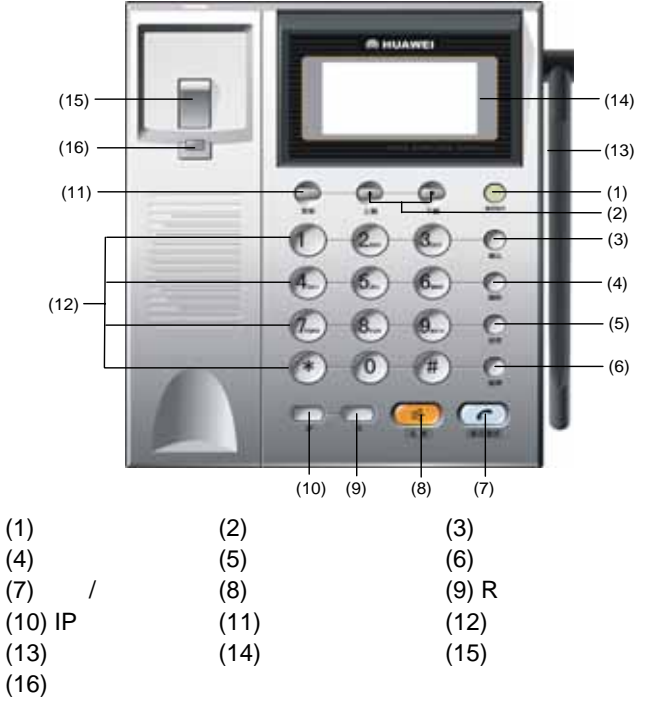

图3-1 固定台正视图

#### □ 说明:

图 3-1中的固定台主机为已固定安装好室内天线的类型,另一种可选择 安装室内或室外天线类型的主机没有图 3-1中的天线一项。

#### 1. <通话指示>灯

指示灯为红色时表示固定台手柄被摘起或固定台处于免提状态。

#### 2. <菜单>按键

待机状态下,按此键,进入菜单功能选项。

#### 3. <上翻、下翻>按键

包括上翻和下翻两个按键(\_\_\_、\_\_):

进入功能选项后,按此两键,可浏览菜单:

使用输入法时,按此两键,可左右移动光标或前后翻页,具 • 体使用请参见"第11章 输入法说明":

通话过程中,按此两键,可调节通话音量。 •

#### 4. <确认>按键

浏览具体功能菜单时,按此键,可执行进入各项功能菜单或保存 相关设置等操作。

#### 5. <删除>按键

用于删除当前输入的信息:

- 按一下此键,删除一个字符; •
- 长按此键,删除所有字符。

#### 6. <结束>按键

在通话状态下,按该键,等同于挂机操作,即结束通话:在电话 呼入状态下,按该键,将停止振铃并挂断电话。在进行各项功能设置时, 按该键,将退出当前操作。

#### 7. <暂停>按键

在设置 IP 卡号码以及用户直接拨号时,作为时间间隔的标志。

#### 8. < 通话/重拨>按键

固定台在待机状态时,如果显示屏上无电话号码显示,按<通话/ **重拨**>键,显示屏将显示最后一次拨出的电话号码,并自动拨出该号码; 如果显示屏上有电话号码显示,按<通话/重拨>键,则固定台自动拨出 该号码。

设置了快速拨号以后,按下相应的1~9按键,然后按<通话/重拨 >键,对应的快速拨号号码拨出。

#### 9. < 免提>按键

待机状态下,按此键后,可以接听电话或听到拨号音,与摘取手 柄效果相同。

#### 10. **<R>按键**

在补充业务中的呼叫转接和三方通话时起控制作用,与按<通话/ 重拨>键、快拍叉簧效果相同,具体说明请参见"6.7 补充业务"。

#### 11. <IP>按键

用于已设置的 IP 号码的拨出,具体说明请参见"10.2.2 IP 卡呼叫 功能"。

#### 12. 数字及符号键

用干输入数字以及符号。

## 3.1.2 固定台后视图及说明

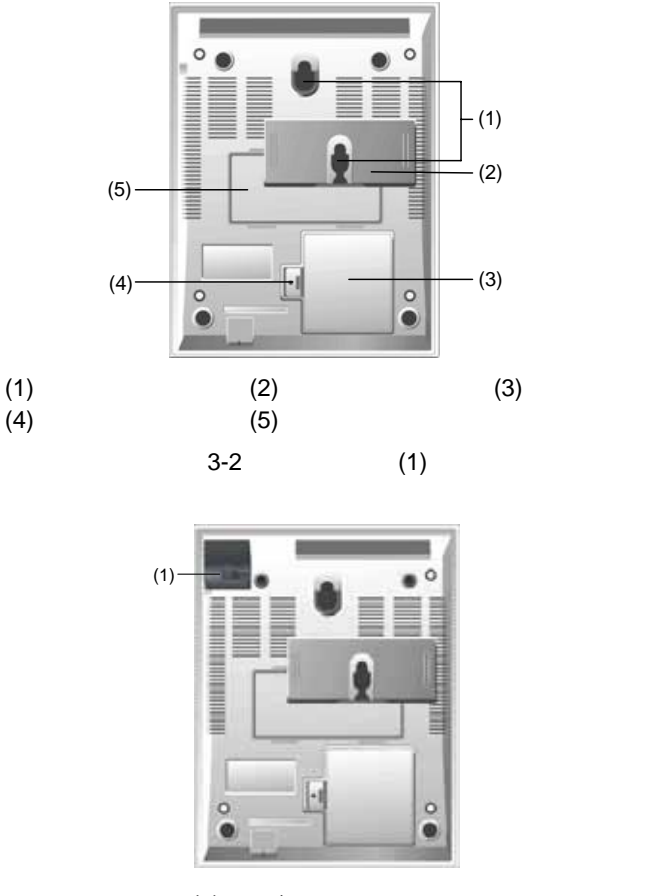

(1)室内/外天线安装接口图3-3 固定台后视图(2)

🛄 说明:

图 3-2中的固定台后视图为已固定安装好室内天线的类型,图 3-3为可选择安装室内或室外天线的类型。

1. 挂钩

固定台竖直安装时使用的挂钩。

2. 壁挂支架

固定台竖直安装时,需将壁挂支架安装在壁挂支架安装区,具体 安装说明请参见"4.6.2 竖直安放"小节。

3. 备用电池盒

用于安放备用电池。

4. 自攻螺钉安装孔

建议将附件中的自攻螺钉固定至图 3-2中的位置(4)处,将电池仓封 闭,防止儿童接触到电池,以免发生意外。

5. 室内/外天线安装接口

可选择安装室内或室外天线的固定台的天线安装接口。

### 3.1.3 固定台侧视图及说明

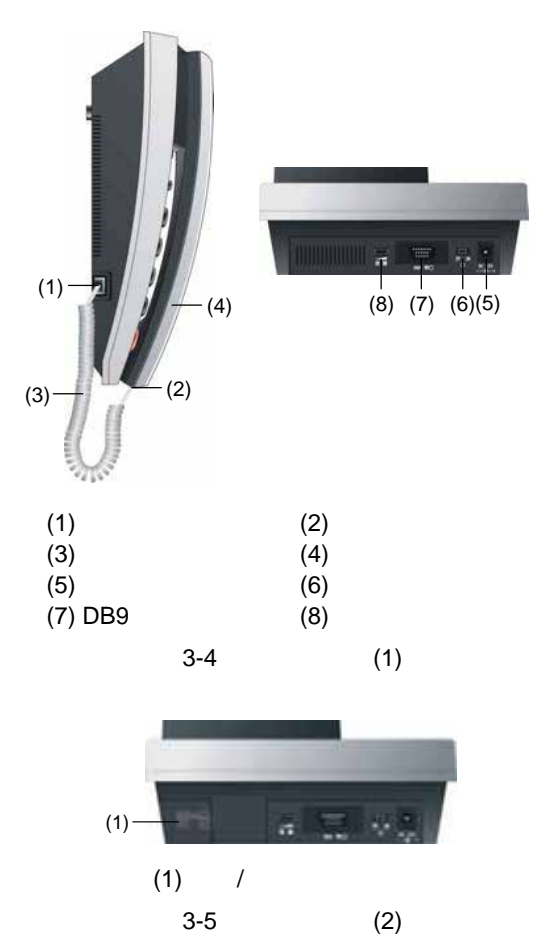

💷 说明:

图 3-4中的固定台侧视图为已固定安装好室内天线的类型,图 3-5为可选择安装室内或室外天线的类型。

1. 主机端卷线插孔及手柄端卷线插孔

用于安装固定台卷线。

2. 电源插孔

固定台直流电源输入口,连接电源适配器。

3. 固定台开关

用于打开/关闭固定台。

4. 振铃音量调节开关

用于调节固定台振铃音量大小。

5. DB9 串口

利用该接口可以对固定台进行维护操作和实现数据业务。

- 3.2 显示屏说明
- 3.2.1 待机状态说明

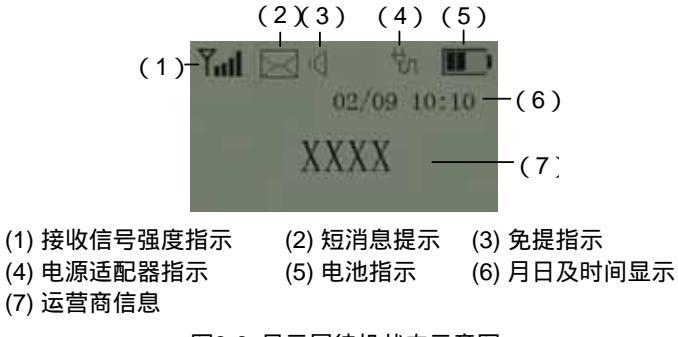

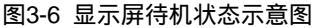

1. 接收信号强度指示

接收信号强度由弱至强显示为 1 至 4 格。当显示屏中只出现单独的天线图标了时,表示此时能搜索到网络,但信号非常微弱;如果天线标识没有显示且显示屏出现了,表示无法搜索到网络,无法进行通话。

2. 短消息提示

表示收到新短消息,阅读消息后,此图标消失。

如收件箱内短消息数量为 22 条时,则该图标闪烁,表明收件箱已 满,没有足够的空间存储新消息,需删除一些现有的短消息。

3. 免提提示

固定台<免提>键被按下时显示。

4. 电源适配器指示

固定台使用电源适配器方式供电时显示。

5. 电池指示

外接电源适配器时,电池图标及其中的指示条闪烁,表示固定台 正在对电池进行充电;电池图标显示为 时,表示电池已经充电完毕。

如显示屏中未出现电源适配器图标,只出现电池图标,则表示固定台正使用电池方式供电,电池内指示条越多表示电量越充足。单独使用电池供电时(未接入外接电源),电池图标内无指示条且图标闪烁时, 表示电池电量不足,请及时外接电源适配器对电池进行充电或更换电池。

🛄 说明:

电池进行充电时,不影响固定台的正常使用。

6. 月日及时间显示

当前时间显示,显示格式为"月/日",固定台开机后如未搜索到 网络则没有相关显示。

7. 运营商信息

显示运营商相关信息。

3.2.2 通话状态说明

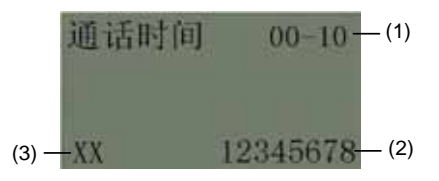

(1) 通话时长 (2) 通话号码 (3) 通话人姓名 图3-7 显示屏通话状态示意图(未启动语音加密功能时)

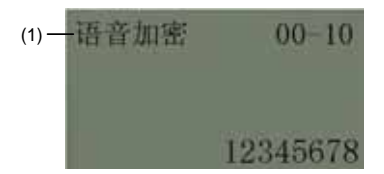

(1) 语音加密信息显示

图3-8 显示屏通话状态示意图(启动语音加密功能时)

1. 通话时长

当前通话的时长。

□ 说明:

显示屏显示的通话开始时间可能为双方通话的开始时间或此次通话中 网络建立连接时的时间,具体情况可咨询运营商。

2. 诵话号码

正在通话的电话号码。

3. 通话人姓名

正在通话的号码如果已经在通讯录中有相关姓名记录,则此处显 示该姓名,此时诵话号码不再显示。

4. 计费信息显示

固定台支持脉冲计费、本地计费功能及网络侧计费、计费功能需 网络侧及运营商支持 您使用的计费方式及计费功能的具体情况请咨询 当地的运营商。

(1) 脉冲计费

脉冲计费功能需网络侧同步支持,具体情况请咨询当地的运营商。

如果您的固定台已预设为脉冲计费方式,通话状态下,显示屏会 显示计费信息"XXXX",其中 XXXX 为脉冲计费中的脉冲个数。如果 通话状态下,XXXX一直为"0000",请咨询运营商。

(2) 本地计费

如果您的固定台已预设为本地计费方式,通话状态下,显示屏显 示通话费用为"XX.XX",此处XX.XX为具体的通话金额。

(3) 支持网络侧计费

该功能需网络侧同步支持,具体情况请咨询当地的运营商。

如果您的固定台已预设为网络侧计费方式:

在待机状态下摘机,显示屏显示当前的话费余额,您可按任 • 意键清除此信息;

诵话状态中,显示屏可显示通话话费的相关信息:如果显示 屏没有显示当前通话时间,可按<**删除**>键返回到通话时间显示界面。

5. 语音加密信息显示

固定台支持语音加密功能,启动此功能可以提高通话时的安全保 密性。

启动此功能后,通话状态下,显示屏显示此次通话的状态为"语 音加密"(如图 3-8所示)。

### 3.2.3 未接来电状态说明

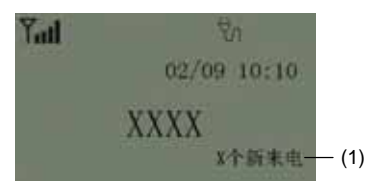

(1)未接来电信息图3-9 固定台未接来电状态示意图

如图 3-9所示,固定台处于非通话状态下(即固定台未进行通话时的状态),有新来电时,显示屏显示该来电号码或来电人姓名(此电话号码需在电话本中存储并保存有相应姓名),若未接此来电,返回待机状态时,则显示"X个新来电","X"表示未接且未进行来电翻查操作查看的来电数。

3.2.4 菜单显示说明

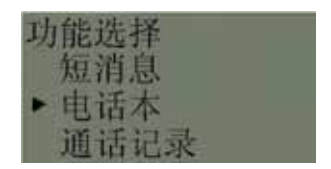

图3-10 菜单显示说明

固定台提供了方便易用的操作菜单,菜单的部分显示如图 3-10所示。

进入菜单后,使用▲、 ▼ 键移动显示屏上的▶, 可滚动浏览 当前各菜单项,按<确认>键可进入有▶标识的菜单。

# 第4章 安装说明

## 4.1 外接电源适配器的安装

无线固定台通常情况需要外接电源适配器供电(停电或无外接电 源适配器时采用备用电池供电,但注意备用电池使用时间有限,请确保 使用前备用电池已经充满)。

- (1) 确认固定台开关置于关闭状态。
- (2) 将固定台附件中电源适配器连接线的一端插入固定台电源插孔中(位置如图 3-4中的(4)),另一端插入电源插座中, 即完成外接电源适配器的安装。

## 4.2 备用电池的拆卸或安装

🛄 说明:

初次使用备用电池为固定台供电时,请先对电池充电8小时以上。

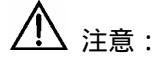

在更换固定台电池时,请一定将固定台开关置于"关"的状态,并将电 源适配器拔掉后再插拔电池。

固定台提供备用电池,在无外部电源时,可以维持通话 3 小时, 或者待机 40 小时(参考值,实际通话和待机时间与网络状况有关)。 当需要更换备用电池或拆卸备用电池时,需遵循以下方法:

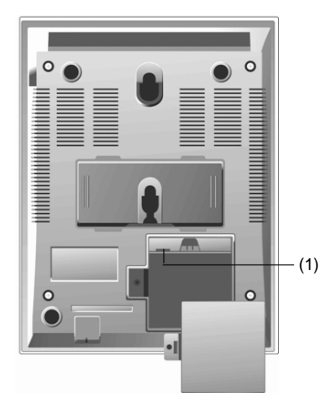

(1) 备用电池接口 图4-1 备用电池拆卸及安装示意图

- (1) 确定固定台的开关置于"关"状态且电源适配器与固定台断 开。
- (2) 打开备用电池盖(如果已将自攻螺钉安装好,请用螺丝刀拧下自攻螺钉后再打开备用电池仓盖)。
- (3) 当取出备用电池时,首先从备用电池接口处(如图 4-1所示 位置)取下备用电池的连接线,然后取出备用电池。
- (4) 安装备用电池时,首先将备用电池的连接线插到固定台的备用电池接口处(如图 4-1所示位置),安装时注意插座方向, 避免反向插入,然后将备用电池固定在主机的电池仓内。
- (5) 盖上电池仓盖,将自攻螺钉重新安装后(可选),即完成电池的拆卸或安装。

📖 说明:

- 在使用电源适配器时,固定台会自动为电池充电,当电池电量充满
  后,固定台会自动停止充电。
- 固定台连接有外接电源时,即使固定台开关处于关闭状态,电池的充电仍可以正常进行。

## 4.3 R-UIM 卡的安装 (可选)

🕮 说明:

- 是否需要安装 R-UIM (Removable-User Identity Module)卡,请咨询运营商。
- 安装 R-UIM 卡前需关闭固定台、断开固定台与电源适配器的连接并 卸下电池。
- R-UIM 卡及其触点很容易因划伤或弯曲而被损坏,因此在插入或取 出 R-UIM 卡时请小心操作。

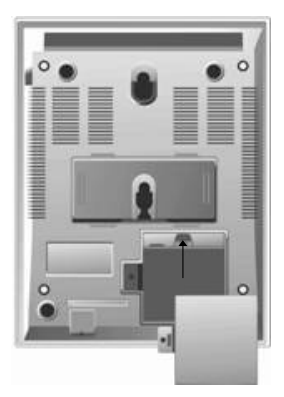

图4-2 R-UIM 卡安装示意图

- (1) 打开备用电池盖并将电池取出(如果已将自攻螺钉安装好, 请用螺丝刀拧下自攻螺钉后再打开备用电池盖)。
- (2) 从图 4-2中箭头指示的位置处将 R-UIM 卡插入 R-UIM 卡的插 槽内,插入时请将 R-UIM 卡有切角的一侧向外且有金色触点 的一侧朝上,并且确认 R-UIM 卡已完全插入。
- (3) 将电池重新安装,盖上电池仓盖,将自攻螺钉重新安装后(可选),即完成 R-UIM 卡的安装。

### 4.4 固定台和计算机的连接

固定台与计算机连接,可以进行数据业务和维护调试操作。

如果希望通过固定台进行数据业务,需要选购数据业务套件。在 数据业务套件中有专用的连接电缆:USB串行数据电缆,如图 4-3所示:

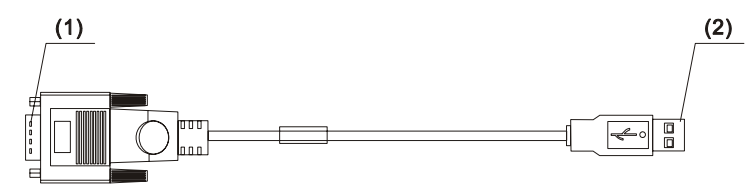

(1) 电缆连接器-D 型-9PIN-公座 (2) 电缆连接器-USB 插头-4PIN-公头 图4-3 USB 串行数据电缆示意图

如果希望对固定台进行维护调试,需要选购串行通讯电缆与计算 机连接。如图 4-4所示:

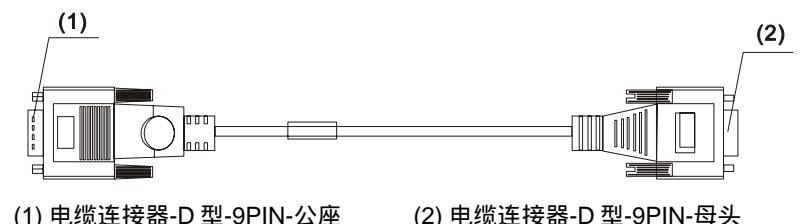

图4-4 串行通讯电缆示意图

### 4.4.1 通过串行通讯电缆与计算机连接

如图 4-5所示,用户将选用的串行通讯电缆一端连接计算机,另一 端连接固定台的串行数据口,拧紧串行数据口上的固定螺钉,确保可靠 连接。

为了确保连接过程中设备不受损坏,连接前一定要关闭固定台,另外一 定要使用固定台配套提供的专用串行通讯电缆。

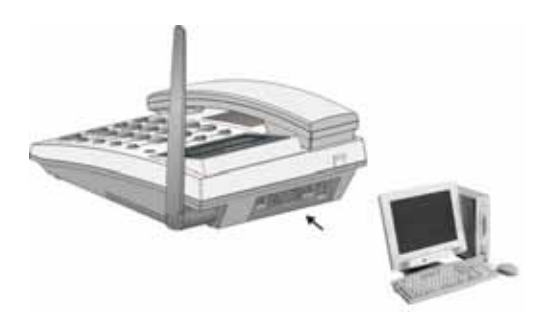

图4-5 无线固定台通过串行通讯电缆与计算机连接图

### 4.4.2 通过 USB 串行数据电缆与计算机连接

如图 4-5所示,用户将选购的 USB 串行数据电缆中的 USB 接口一端连接计算机的 USB 接口,串行接口(DB9)一端连接固定台的串行数据接口,并拧紧 DB9 接头上的固定螺钉,确保可靠连接。

⚠ 注意:

为了确保连接过程中设备不受损坏,连接前一定要关闭固定台,另外一 定要使用固定台配套提供的专用 USB 串行数据电缆。

## 4.5 天线的安装(可选)

如果您选购了需要安装室内或室外天线的固定台,天线的安装说 明如下:

4.5.1 室内天线的安装

在信号条件好的地方,可以安装室内天线,具体的方法如图 4-6所示:

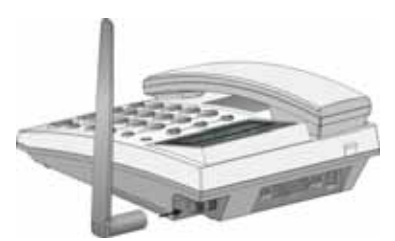

图4-6 无线固定台室内天线安装图

- (1) 确定固定台开关置于关闭状态。
- (2) 将室内天线如图 4-6所示的箭头方向,与固定台主机的天线 口对准,然后拧紧天线,确保天线和固定台主机上的天线接 口连接可靠。
- 4.5.2 室外天线的安装

🛄 说明:

天线的具体选用及安装事宜请咨询销售商或运营商。

1. 注意事项

- (1) 无线固定台室外天线一般采用定向天线,也可采用全向天线。定向天线比全向天线增益高,但调整稍复杂,在固定台距离基站较远的地方建议选用定向天线,在固定台距离基站较近的地方可使用全向天线或室内天线。
- (2) 室外天线应架设在室外高处,如楼顶、山坡等。天线支架可用铁管或结实的木、竹杆等,如图 4-7所示。

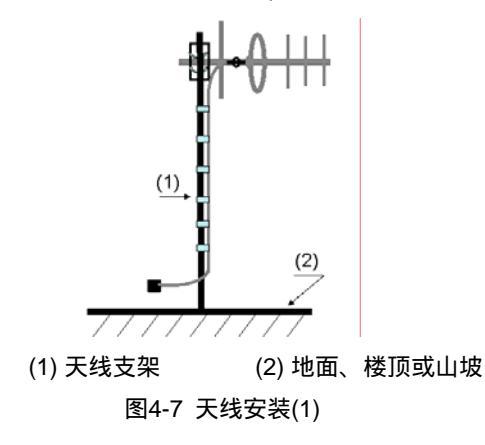

(3) 如果是定向天线,架设完成后,应保持天线平面与地面垂直, 如图 4-8所示。全向天线则应保持天线杆垂直向上,如图 4-9 所示。

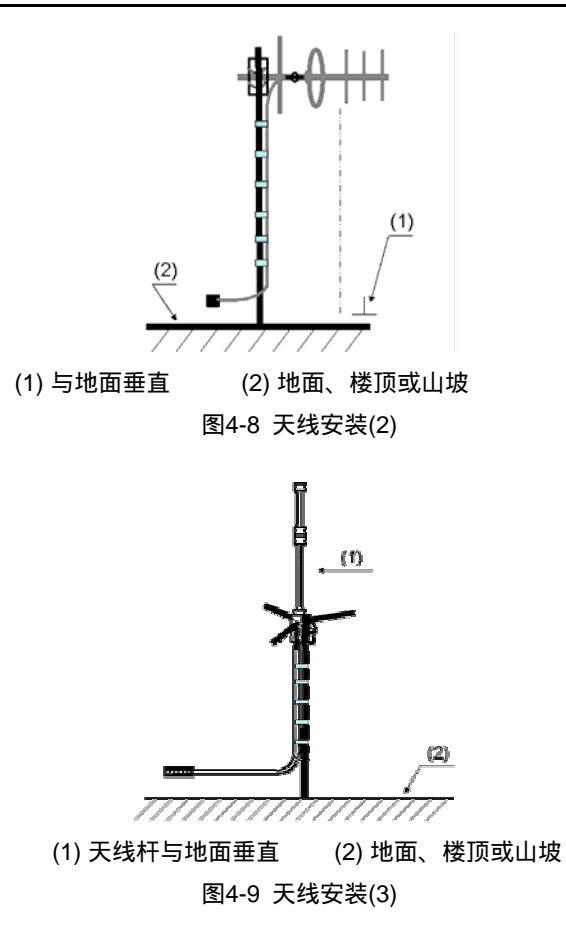

(4) 天线固定必须牢固可靠,天线馈线与固定杆之间每隔1米必须有扎带捆绑,如图4-10所示。

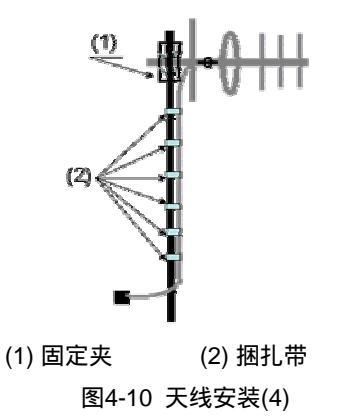

(5) 安装定向天线时,定向天线方向先大致对准基站方向,如图 4-11所示。

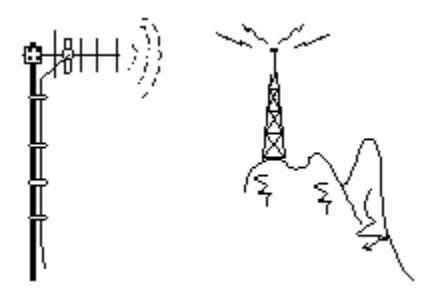

图4-11 天线安装(5)

(6) 无线固定台天线应安装避雷设施,避雷针必须可靠接地,接 地电阻必须小于 10 欧姆,避雷针尖端 45 度范围内必须覆盖 天线,如图 4-12所示。

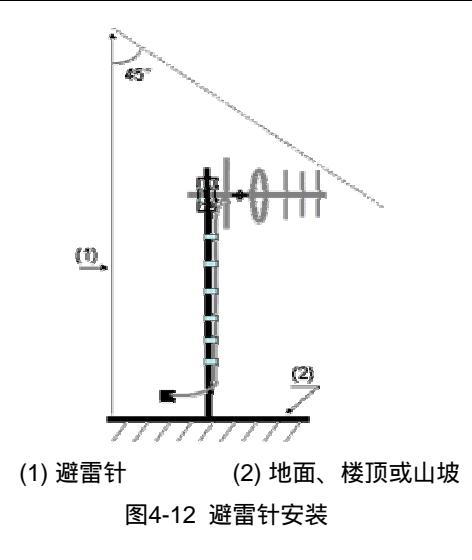

⚠ 注意:

严禁将天线支架做为避雷针使用!

(7) 外接天线要尽量远离电视天线。

2. 固定台与室外天线连接

在固定好室外天线后,将室外天线的馈线与固定台的天线口相连, 并且拧紧,确保可靠连接,具体连接如图 4-13所示:

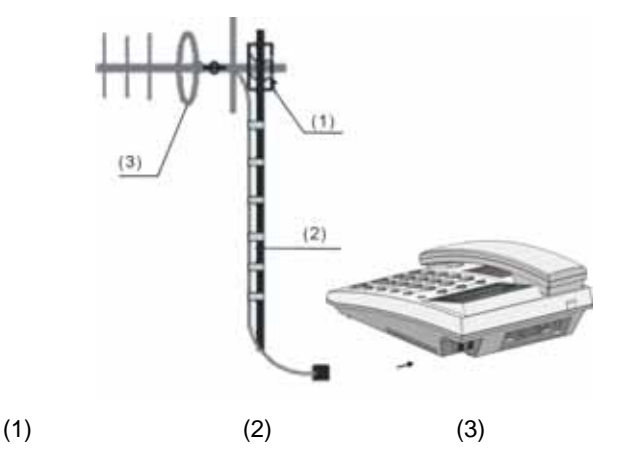

图4-13 无线固定台与室外天线连接图

# ∠!\\_\_注意:

馈线从室外进入室内时应作避水弯,馈线避水弯最低点与入室口间的垂 直距离不小于 100mm,防止雨水进入室内。

3. 天线调整方法

为了正常使用无线固定台,必须保证固定台收到的信号和基站收 到固定台发射的信号均达到一定的强度。在固定台天线安装时,影响信 号强度收发的因素有:

- (1) 天线安装地点。一般在安装地点朝向基站的方向上,越空旷 信号越好。至少要求在该方向上离安装地点 50 米范围内不 应有障碍物阻挡,如山坡、高楼等。
- (2) 天线高度。一般越高信号越好。
- (3) 天线方向。如果使用的是定向天线,则天线方向对信号的收 发强度影响很大,一般要求天线方向对准基站方向。

因此,可通过改变天线安装地点、天线高度和天线方向来改变信 号的收发情况。在下面的叙述中,提到的调整天线就是综合使用这三种 方法。

4. 查看接收信号强度

无线固定台提供了查看接收信号强度的功能。操作方法如下:

(1) 搜索信号

打开无线固定台开关后,等待一段时间,直到出现接收信号场强 指示或者摘机听到拨号音。如果超过5分钟仍没有出现接收信号强度指 示并且摘机听到故障音,则表示固定台没有收到信号,此时应调整天线。 如果已经将天线调整了360度,仍然没有接收信号强度指示,则表明 此处信号很差,如有些位置摘机有拨号音,可将天线选中此方向。

(2) 查看接收信号强度的方法

通过无线固定台显示屏上的接收信号强度指示可以了解当前的接 收信号强度情况(请参见"3.2显示屏说明")。

# 4.6 固定台的安放

4.6.1 水平安放

固定台在水平安放时,应注意安放位置应平整,避免跌落损坏。 安放位置尽量选择阴凉通风处,便于固定台散热。

4.6.2 竖直安放

固定台可以竖直安放在墙壁上。

1. 安装前准备

(1) 确认挂墙钮状态

安装前,请首先确认挂墙钮是否如图 3-1中位置(16)所示,即突起部分向上,否则请按图 4-14中箭头所示,将挂墙钮从槽中拉出,保持 突起部分向上后再重新插入,以防止固定台竖直安放时话柄滑落。

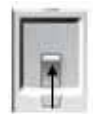

#### 图4-14 挂墙钮安装示意图

(2) 安装壁挂支架

请将壁挂支架安装在固定台主机的壁挂支架安装区,安装完毕后 如图 4-15所示。

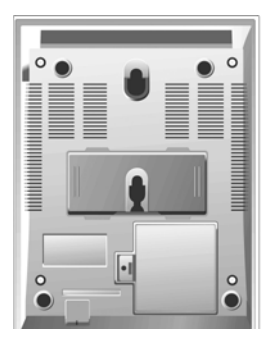

图4-15 壁挂支架安装示意图

2. 安装过程

在安装时,如图 4-16所示,按照两挂钩的尺寸先在墙壁上作好标记,钉入两个墙钉(两钉间的间距为 62.5mm)。墙钉的头部距离墙面保留 3mm 的距离,然后将固定台背面的安装孔与墙钉对准,挂上放稳即可。
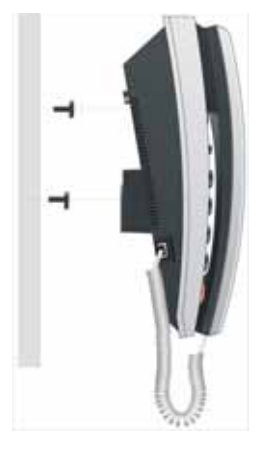

图4-16 无线固定台竖直安放图

## 第5章 快速入门

按照如下步骤操作,您即可快速实现接听和拨打电话。

- (1) 如图 3-4所示,将卷线的一端插入手柄下部的卷线插孔中,另一端插入固定台主体的手柄卷线插孔中;
- (2) 请参见"第4章 安装说明"将电源适配器或电池安装好;
- (3) 将固定台的开关打开,此时您需要耐心等待几秒钟,固定台 需要进行必要的网络搜索与注册,当显示屏出现时间、信号 指示后,可调整天线角度,确保良好的信号强度;
- (4) 摘机有拨号音后,输入被叫号码,按<通话/重拨>键,即可进行通话;
- (5) 当固定台处于待机状态,有电话呼入听到振铃音时,您或拿 起手柄或按<**免提**>键或按<通话/重拨>键均可接听电话。

## 第6章 基本功能使用

🛄 说明:

本节中描述的固定台的非通话状态,指固定台未进行通话时的状态。

## 6.1 使用前准备

在使用固定台进行相关操作前,您需要先确认以下几点:

手柄与固定台主机间的卷线是否正确连接(如图 3-4中所
 示),卷线是否完全插入接口:

固定台的外接电源适配器是否正确连接,或电池是否已安装。

6.2 开机

打开固定台开关,显示屏会短暂闪烁,待显示屏出现时间及信号 显示且摘机后有拨号音时,即可进行通话操作。通话前,可通过调整天 线角度、固定台位置等方法,确保良好的信号强度。

## 6.3 R-UIM 卡使用说明(可选)

需要安装 R-UIM 卡的固定台具体的使用模式包括锁机锁卡和非锁 机锁卡两种。

□□ 说明:

您使用的固定台是否需要安装 R-UIM 卡及采用的具体使用模式,请咨询当地的运营商。

6.3.1 锁机锁卡模式

如果您使用的是已经锁机锁卡的固定台,则意味着您的固定台必须与某一指定 R-UIM 卡配套捆绑使用。

此种情况下,如果您使用了非配套的固定台与 R-UIM 卡,则固定 台不能正常工作。

固定台开机后:

• 显示屏显示"无效卡,请更换"

您此时使用的固定台与 R-UIM 卡不配套,请使用与固定台配套的 R-UIM 卡。如果问题仍未解决,请咨询运营商。

• 显示屏显示"无卡,请插入"

您没有插入 R-UIM 卡或卡没安装好,请插入与固定台配套的 R-UIM 卡或重新安装 R-UIM 卡。

显示屏显示"锁机锁卡失败"

锁机锁卡功能失败,请与运营商咨询。

6.3.2 非锁机锁卡模式

此种模式下,固定台与 R-UIM 卡没有互相锁定,两者的使用没有 配套关系,均可与其它未进行锁定的 R-UIM 和固定台配合使用。

固定台开机后:

• 显示屏显示"无卡,请插入"

您没有插入 R-UIM 卡或卡没安装好,请插入 R-UIM 卡或重新安装 R-UIM 卡。

显示屏正常,无错误提示,但无法拨打电话

是因为卡或固定台被锁定。请使用配套的卡和固定台。如果问题 仍未解决,请咨询运营商。

## 6.4 拨打电话

🛄 说明:

由于运营商的不同设置,您拨打电话时,可能会出现显示屏显示的号码 与您实际拨打的号码不一致或您输入的号码不能拨出等现象,此时可咨 询运营商。

### 6.4.1 直接拨打电话

有两种方式可供选择。

方式一:

摘取手柄或按<免提>键,听到拨号音,输入要拨出的电话号码,电话号码中第二位数字按下后显示屏会提示"按通话键拨出",待完成全部号码的输入后,可选择等待7秒钟后由固定台自动拨出或者直接按<通话/重拨>键立即拨出。

 通话结束后,放下手柄或再按一次<免提>键,即可结束相应 状态的通话。

□□ 说明:

可通过在键盘输入"##58\*n#"设置固定台自动拨出号码的等待时间, 其中 n 取值为 0~9, n 为 0 时,关闭固定台自动拨出号码的功能,否则, 完成号码的输入后,固定台在 n 秒后自动拨出号码。未进行此项设置时, 等待时间默认为 7 秒。此功能设置后需重新启动固定台,新的设置方可 生效。

方式二:

不摘取手柄也不按<免提>键,直接输入要拨出的号码(电话 • 号码中第二位数字按下后显示屏会提示"按通话键拨出"),完成全部 号码的输入后,按<通话/重拨>键,此时固定台会自动进入免提方式, 并拨出号码。

通话结束后,按<免提>键,结束通话。 •

□□ 说明:

- 固定台支持的最大拨出号码长度为 32 位。
- 输入电话号码时,可按<删除>键删除已输入的号码,按一次删除一 位号码,长按3秒后可删除此次输入的全部号码。
- 拨号过程中,按<**结束**>键,可结束此次拨号操作。

#### 6.4.2 使用电话本拨打电话

通过固定台电话本查找和选择要拨打的电话号码。

#### 表6-1 使用电话本拨打电话步骤说明

| 步骤 | 操作                                                 |
|----|----------------------------------------------------|
| 1  | 按< <b>菜单</b> >键,进入 " 功能选择 " 菜单;                    |
| 2  | 选择[ <b>电话本</b> ] ,按< <b>确认</b> >键进入;               |
| 3  | 选择[ <b>浏览</b> ],按< <b>确认</b> >键进入;                 |
| 4  | 选择要拨打的电话;                                          |
| 5  | 连续两次按动< <b>确认</b> >键后,在 " 操作 " 菜单中选择[ <b>拨叫]</b> ; |
| 6  | 按< <b>确认</b> >键拨出此号码。                              |

### 6.4.3 在通话记录中查询时拨号

通过查询通话记录,可拨打相关的电话号码。查询通话记录中的 已拨电话、已接来电及未接来电时均可拨打电话。

表6-2 查询通话记录时拨出电话

| 步骤 | 操作                                                                           |
|----|------------------------------------------------------------------------------|
| 1  | 按< <b>菜单</b> >键;                                                             |
| 2  | 查找到[ <b>通话记录</b> ] ,按< <b>确认</b> >键进入;                                       |
| 3  | 查找到[ <b>已拨电话</b> ] 、[ <b>已接来电</b> ]、或[ <b>未接来电</b> ] ,按< <b>确认</b> ><br>键进入; |
| 4  | 浏览全部相关记录信息,选择到需要的记录时,按< <b>确认</b> ><br>键进入;                                  |
| 5  | 选择[ <b>拨叫</b> ],按< <b>确认</b> >键拨出该电话。                                        |

### 6.4.4 查看短消息时拨号

查看短消息时,也可拨出短消息对应的电话号码。

| - 770-3 日有税/月息的( | 友云 |
|------------------|----|
|------------------|----|

| 步骤 | 操作                                                  |
|----|-----------------------------------------------------|
| 1  | 按< <b>菜单</b> >键;                                    |
| 2  | 查找到[ <b>短消息</b> ] ,按< <b>确认</b> >键进入;               |
| 3  | 查找到[ <b>收件箱</b> ] ,按< <b>确认</b> >键进入;               |
| 4  | 浏览全部短消息,选择到要查看的短消息时,按< <b>确认</b> >键<br>显示该短消息的详细内容; |
| 5  | 按< <b>确认</b> >键,进入 " 短消息操作 " 菜单;                    |
| 6  | 选择[ <b>回电</b> ] , 选定后按< <b>确认</b> >键直接拨出对方的电话。      |

### 6.4.5 快速拨号

如果您设置并存储了快速拨号,可以按如下方式实现单键(数字 键)快速拨打电话的功能。快速拨号功能请参见"10.2.1 快速拨号"。

表6-4 快速拨号步骤说明

| 步骤 | 操作                        |
|----|---------------------------|
| 1  | 按您分配给电话号码的单键拨号键(数字键 1~9); |
| 2  | 按< <b>通话/重拨</b> >键拨出此号码。  |

### 6.4.6 重拨上次拨打的电话

待机状态下,您可以按<通话/重拨>键,固定台将自动拨出您上次 拨打的电话号码。

## 6.5 接听电话

待机状态下,您可以选择:

- 摘取固定台手柄接听电话: •
- 按<**免提**>键接听电话: •
- 按<通话/重拨>键接听电话;
- 按<**结束**>键,拒绝接听来电。

另外,为了方便您的使用,只要您没有处于通话状态中,均可以 接听来电。当有电话呼入您听到振铃音时:

如果固定台手柄已处于摘起状态

请按<**免提**>键或<通话/重拨>键接听电话;

● 如果已按下<**免提**>键

请摘取手柄或按<通话/重拨>键接听电话。

🛄 说明:

- 通话过程中,按<结束>键,可结束通话,结束通话后,对应手柄摘 起和免提状态,相应的可以放下手柄或再按一次<免提>键使固定台 恢复待机状态。
- 来电显示业务需要电信运营商为您开通后方可使用,具体情况请咨询当地运营商。

### 6.6 手柄通话与免提通话间转换

由手柄通话转为免提通话,只需按一下<**免提**>键,待显示屏出现 免提图标【后,放回手柄,即可转为免提方式通话。

由免提转为手柄通话时,直接提起手柄即可。

## 6.7 补充业务

🛄 说明:

固定台可支持的具体的补充业务请咨询运营商。如需使用补充业务,需 运营商为您开通后方可使用。本手册只列举了几项典型的补充业务的操 作方法,仅供参考。

6.7.1 三方通话

三方通话业务需要电信运营商为您开通后方可使用 ,具体情况请咨询当 地运营商。

下面为三方通话的典型操作过程,具体的操作过程请咨询运营商:

- (1) 您已接通了 A 用户;
- (2) 此时按<R>键或<通话/重拨>键或拍叉簧(这时您与 A 用户 处于通话保持状态,根据系统设置 A 用户可以听到音乐声), 然后输入 B 用户的电话号码,再按<通话/重拨>键:
- (3) B用户听到振铃音,摘机应答;
- (4) 您再次按<**R**>键,则可进行三方的电话交流;
- (5) 您挂机时,如果此时没有激活呼叫转接功能,这时您与 A、 B 用户之间的通话将全部终止;如果激活了呼叫转接功能, 此时 A、B 之间还可以进行通话。

6.7.2 呼叫转接

⚠ 注意 :

呼叫转接业务需要电信运营商为您开通后方可使用 ,具体情况请咨询当 地运营商。

下面为呼叫转接的典型操作过程,具体的操作过程请咨询运营商:

- (1) 您已接通了 A 用户;
- (2) 此时按<R>键或<通话/重拨>键或拍叉簧(这时您与 A 用户 处于通话保持状态,根据系统设置 A 用户可以听到音乐声), 然后输入 B 用户的电话号码,再按<通话/重拨>键;
- (3) 听到回铃音后,您挂断电话(不必等到 B 用户接通),则完 成了呼叫转接操作,这时 A、B 用户可以进行通话了。

#### 6.7.3 紧急呼叫

用户可以通过电话拨打紧急号码,使用运营商的紧急呼叫业务。 紧急号码及紧急呼叫业务功能,请向运营商咨询。

#### 6.7.4 来电显示

来电时,固定台显示屏将显示来电的电话号码。来电显示功能的 开通请向运营商咨询。

### 6.8 通话音量调节

固定台通话音量共分 4 级,从小至大对应 1~4 级,具体调节方法 如下:

固定台处于通话状态时,按任意一个方向键,显示屏出现"音量 设置"菜单,显示屏右下方显示此时的音量级别,可进行手柄或免提音 量调节操作(如果您已摘取手柄,将调节手柄听筒音量;如果您已按< **免提**>键,将调节免提音量),此时通过▲、 ▼键可以调节音量 (按动 ▼键,音量依次递减,按动 ▲键,音量依次递增)并自动 保存。

🛄 说明:

固定台会保存您的通话音量调节结果,即使关机后再次开机也仍将保持 上次您调整的音量,直到您再次调整。

### 6.9 振铃音量调节

通过调节如图 3-4中位置(7)的振铃音量调节开关,可以调节固定台 振铃音量的大小。

## 6.10 关机

将固定台开关拨至关闭状态即可。

🛄 说明:

如果您需断开外接电源,建议您先将固定台开关拨至关闭状态后再断开 外接电源,这样在您关机状态下,其它用户拨打您的电话时可听到类似 "用户已关机"的网络提示。

## 第7章 电话本功能使用

可将电话号码及其相关姓名存储到固定台或 RUIM 卡中:

固定台支持最多 109 个电话号码 (每个最多可包括 32 个数 字)及相关姓名的存储:

• 选择 R-UIM 卡存储通讯录时,实际的存储能力由 R-UIM 卡 决定。

□ 说明:

- 选择固定台存储通讯录时,如固定台的语言选择了中文模式,则件 名存储时最多可支持5个字符:如固定台语言选择了英文模式,则 姓名存储时最多支持 11 个字符。
- 输入法的相关说明请参见"第11章 输入法说明"。

### 7.1 讲入电话本

表7-1 进入电话本

| 步骤 | 操 作                                   |
|----|---------------------------------------|
| 1  | 按< <b>菜单</b> >键,进入 " 功能选择 " 菜单;       |
| 2  | 查找到[ <b>电话本</b> ] ,按< <b>确认</b> >键进入。 |

### 7.2 选择存储器

□□ 说明:

如果您的固定台属于不需要安装 R-UIM 卡的类型,则固定台没有此菜 单显示。

可选择将电话号码存入固定台或 RUIM 卡中。

进入电话本菜单后:

| 表7-2 | 洗 | 译存           | 储   | 器  |
|------|---|--------------|-----|----|
|      | · | <b>T</b>   J | 1"H | нн |

| 步骤 | 操 作                                    |                  |
|----|----------------------------------------|------------------|
| 1  | 查找到[ <b>存贮器选择</b> ]项 ,按< <b>确认</b> >键; |                  |
| 2  | 选择相应存储器,按< <b>确认</b> >键确认:             |                  |
|    | 选项                                     | 按< <b>确认</b> >键后 |
|    | [固定台]                                  | 电话号码存入固定台中。      |
|    | [RUIM †]                               | 电话号码存入 RUIM 卡中。  |

## 7.3 在电话本中存储电话号码

讲入电话本菜单后:

表7-3 在电话本中存储电话号码

| 步骤 | 操作                                       |
|----|------------------------------------------|
| 1  | 查找到[ <b>增加</b> ] ,按< <b>确认</b> >键;       |
| 2  | 在 " 输入号码 " 界面中,输入电话号码,按< <b>确认</b> >键;   |
| 3  | 在 " 输入名字 " 界面中 , 输入姓名 , 按< <b>确认</b> >键。 |

如果存储时所有存储器已满,则提示没有足够空间。

7.4 浏览电话本

进入电话本菜单后:

表7-4 浏览电话本

| 步骤 | 操作                                          |
|----|---------------------------------------------|
| 1  | 选择[ <b>浏览</b> ], 按< <b>确认</b> >键进入;         |
| 2  | 查找到相关信息后,按< <b>确认</b> >键,显示屏显示此记录的详细<br>信息。 |

### 7.5 修改电话号码和姓名

在浏览电话本时可修改电话号码和姓名。

进入电话本菜单后:

表7-5 浏览电话本时修改电话号码

| 步骤 | 操作                                                                   |
|----|----------------------------------------------------------------------|
| 1  | 查找到[ <b>浏览</b> ]项, 按< <b>确认</b> >键进入;                                |
| 2  | 查找到待修改项,按< <b>确认</b> >键,显示屏显示详细信息;                                   |
| 3  | 按< <b>确认</b> >键后,进入 " 操作 " 菜单,选择< <b>修改</b> >,按< <b>确认</b> ><br>键进入; |
| 4  | 在 " 输入号码 " 界面中,修改号码,按< <b>确认</b> >键;                                 |
| 5  | 在 " 输入名字 " 界面中 , 输入姓名 , 按< <b>确认</b> >键 , 确认修改。                      |

在新增电话号码操作完成后,也可以进行电话号码和姓名的修改, 操作同表 7-5中的步骤 3~5。

### 7.6 删除电话号码和姓名

7.6.1 逐一删除

在浏览电话本时,可选择删除指定的电话号码和姓名。 进入电话本菜单后:

表7-6 浏览电话本时逐一删除

| 步骤 | 操作                                  |
|----|-------------------------------------|
| 1  | 查找到[ <b>浏览</b> ]项, 按< <b>确认</b> >键; |
| 2  | 查找到待删除项,按< <b>确认</b> >键,显示屏显示详细信息;  |
| 3  | 按< <b>确认</b> >键后,选择[ <b>删除]</b> ;   |
| 4  | 按< <b>确认</b> >键,完成删除。               |

在新增电话号码操作完成后,也可以进行电话号码和姓名的删除, 操作同表 7-6中的步骤 3~4。

7.6.2 全部删除

选择全部删除后,电话本中存储的电话号码及姓名全部被删除。 进入电话本菜单后:

表7-7 删除全部电话本信息

| 步骤 | 操作                                          |  |
|----|---------------------------------------------|--|
| 1  | 查找到[ <b>全部删除</b> ]项, 按< <b>确认</b> >键;       |  |
| 2  | 确认删除,请按< <b>确认</b> >键,否则请按< <b>结束</b> >键退出。 |  |

### 7.7 复制电话号码和姓名

□□ 说明:

如果您的固定台属于不需要安装 R-UIM 卡的类型,则固定台没有此菜 单显示。

可以选择将电话号码和姓名存储在 RUIM 卡或固定台中。 进入电话本菜单后:

| 步骤 | 操作                                                        |                            |
|----|-----------------------------------------------------------|----------------------------|
| 1  | 查找到[ <b>复制</b> ]项 ,按< <b>确认</b> >键;                       |                            |
| 2  | 选择相应选项,按< <b>确认</b> >键。如果存储空间已满,显示屏出<br>现提示信息,并自动返回电话本菜单。 |                            |
|    | 选项                                                        | 按< <b>确认</b> >键后           |
|    | [ <b>固定台到</b> 将电话本信息从固定台拷贝至 RUIM 卡<br><b>卡</b> ] 中。       |                            |
|    | [卡到固定<br>台]                                               | 将电话本信息从 RUIM 卡拷贝至固定台<br>中。 |

表7-8 复制电话号码和姓名

## 第8章 通话记录功能使用

通话记录功能支持存储最近的共 20 条已接来电及未接来电, 10 条已拨来电,查询时最先显示最新的记录信息。

🛄 说明:

输入法的相关说明请参见"第11章输入法说明"。

### 8.1 进入通话记录

表8-1 进入诵话记录

| 步骤 | 操作                                     |
|----|----------------------------------------|
| 1  | 按< <b>菜单</b> >键;                       |
| 2  | 查找到[ <b>通话记录</b> ] ,按< <b>确认</b> >键进入。 |

### 8.2 已接来电

使用"已接来电"功能,可以查看已接来电的相关信息,并且可 以拨叫、删除、全部删除电话号码或将电话号码储存到电话本中。

进入诵话记录菜单后:

| 步骤 | 操作                                     |                                                    |
|----|----------------------------------------|----------------------------------------------------|
| 1  | 查找到[ <b>已接来电</b> ] ,按< <b>确认</b> >键进入; |                                                    |
| 2  | 浏览全部已接来电,选择到需要的记录时,按<确认>键进入;           |                                                    |
| 3  | 选择任务选项,选定后按< <b>确认</b> >键执行:           |                                                    |
|    | 选 项 按< <b>确认</b> >键后                   |                                                    |
|    | [拨叫]                                   | 直接拨出该已接来电。                                         |
|    | [删除] 直接删除该已接来电。                        |                                                    |
|    | [全部删除]                                 | 确认删除全部已接来电,按< <b>确认</b> >键,<br>否则,按< <b>结束</b> >键。 |
|    | [保存到电话本]                               | 输入电话号码对应的姓名 , 按< <b>确认</b> >键<br>保存。               |

表8-2 已接来电

## 8.3 未接来电

使用"未接来电"功能,可以查看未接来电的相关信息,并且可 以拨叫、删除、全部删除电话号码或将电话号码储存到电话本中。

进入通话记录菜单后:

| 步骤 | 操作                                   |                                                    |
|----|--------------------------------------|----------------------------------------------------|
| 1  | 查找到[ <b>未接来电</b> ] ,按< <b>确认</b> >键; |                                                    |
| 2  | 浏览全部未接来电,选择到需要的号码时,按< <b>确认</b> >键;  |                                                    |
| 3  | 选择任务选项,选定后按< <b>确认</b> >键执行:         |                                                    |
|    | 选 项                                  | 按< <b>确认</b> >键后                                   |
|    | [拨叫]                                 | 直接拨出该未接来电。                                         |
|    | [删除] 直接删除该未接来电。                      |                                                    |
|    | [全部删除]                               | 确认删除全部未接来电,按< <b>确认</b> ><br>键,否则,按< <b>结束</b> >键。 |
|    | [保存到电话本]                             | 输入电话号码对应的姓名,按< <b>确认</b><br>>键保存。                  |

表8-3 未接来电

## 8.4 已拨电话

使用"已拨电话"功能,可以查看已拨电话的相关信息,并且可 以拨叫、删除、全部删除电话号码或将电话号码储存到电话本中。

进入通话记录菜单后:

| 步骤 | 操作                                  |                                                    |
|----|-------------------------------------|----------------------------------------------------|
| 1  | 查找到[ <b>已拨电话]</b> ,按< <b>确认</b> >键; |                                                    |
| 2  | 浏览全部已拨电话,选择到需要的号码时,按< <b>确认</b> >键; |                                                    |
| 3  | 选择任务选项,选定后按< <b>确认</b> >键执行:        |                                                    |
|    | 选 项                                 | 按< <b>确认</b> >键后                                   |
|    | [拨叫]                                | 直接拨出该已拨电话。                                         |
|    | [删除] 直接删除该已拨电话。                     |                                                    |
|    | [全部删除]                              | 确认删除全部已拨电话,按< <b>确认</b> ><br>键,否则,按< <b>结束</b> >键。 |
|    | [保存到电话本]                            | 输入电话号码对应的姓名,按< <b>确认</b><br>>键保存。                  |

表8-4 已拨电话

## 第9章 短消息功能使用

收件箱最多可存储 22 条短消息,发件箱可存储 20 条短消息。固 定台语言模式选择为英文时,每条短消息支持最多 160 个字符,语言 模式选择为中文时,每条短消息支持最多70个字符。

显示屏出现闪烁的图标。时,表明收件箱已满,没有足够的空间。 存储新消息,需删除一些现有的短消息。

发件箱中的存储空间已满时,固定台会自动删除最旧的一条短消 息。

□□ 说明:

输入法的相关说明请参见"第11章输入法说明"。

### 9.1 进入短消息功能

#### 表9-1 进入短消息

| 步骤 | 操作                                    |
|----|---------------------------------------|
| 1  | 按< <b>菜单</b> >键;                      |
| 2  | 查找到[ <b>短消息</b> ] ,按< <b>确认</b> >键进入。 |

### 9.2 浏览短消息

在接收到短消息时,显示屏上将显示,并同时有提示声,此时 可进入短消息菜单查看此消息。

进入到短消息菜单后:

| 步骤 | 操作                                                                           |                             |
|----|------------------------------------------------------------------------------|-----------------------------|
| 1  | 查找到[ <b>收件箱</b> ] ,按< <b>确认</b> >键进入;                                        |                             |
| 2  | 浏览全部短消息,选择到要查看的短消息时,按< <b>确认</b> >键显<br>示该短消息的详细内容;                          |                             |
| 3  | 按< <b>确认</b> >键,进 <i>)</i>                                                   | 、" 短消息操作 " 菜单 ;             |
| 4  | 选择任务选项,选                                                                     | 定后按< <b>确认</b> >键执行:        |
|    | 选项                                                                           | 按< <b>确认</b> >键后            |
|    | [回复]                                                                         | 输入要回复的短消息内容后:               |
|    |                                                                              | ● 按< <b>确认</b> >键,出现要回复的电话号 |
|    |                                                                              | 码 ;                         |
|    |                                                                              | ● 按< <b>确认</b> >键并选择优先级;    |
|    |                                                                              | ● 按< <b>确认</b> >键,回复对方。     |
|    | [转发]                                                                         | 显示屏出现要转发的短消息,可进             |
|    | 行编辑修改,完成后:                                                                   |                             |
|    |                                                                              | ● 按< <b>确认</b> >键;          |
|    | ● 输入电话号码(或按< <b>菜单</b> >键,进                                                  |                             |
|    | 入电话本浏览菜单,查找到所需的                                                              |                             |
|    | 电话号码 );                                                                      |                             |
|    | ● 按< <b>确认</b> >键并选择优先级;                                                     |                             |
|    |                                                                              | ● 按< <b>确认</b> >键,完成转发。     |
|    | [ <b>回电</b> ] 直接拨出对方的电话。<br>[保存至电话 输入姓名,按<确认>键,将姓名与发送<br>本] 此短消息的电话号码保存至电话本。 |                             |
|    |                                                                              |                             |
|    | [删除] 直接删除此短消息。                                                               |                             |
|    | [ <b>全部删除</b> ] 确认删除全部短消息,按< <b>确认</b> >键 则,按< <b>结束</b> >键退出。               |                             |

表9-2 浏览短消息

## 9.3 写短信息

进入到短消息菜单后:

| = ^ ^ | 它怎迷白 |
|-------|------|
| 衣9-3  | 与龙泪忌 |

| 步骤 | 操 作                                                                                                    |
|----|----------------------------------------------------------------------------------------------------|
| 1  | 查找到[ <b>写新消息</b> ] ,按< <b>确认</b> >键;                                                                                      |
| 2  | 输入短消息内容,按< <b>确认</b> >键;                                                                                                  |
| 3  | 进入输入号码界面,可选择以下操作中的一种: <ul> <li>输入电话号码,按&lt;确认&gt;键;</li> <li>按&lt;菜单&gt;键,进入电话本浏览菜单,查找到所需要的电话信息后,按&lt;确认&gt;键。</li> </ul> |
| 4  | 进入短消息发送时的优先级设置,可选择" 普通 "、" 加急 "<br>或 " 紧急 " ,按< <b>确认</b> >键,发送短消息。                                                       |

## 9.4 语音邮箱

语音短消息可通过普通的短消息形式接收,也可能通过语音邮箱 的方式接收,具体的接收方式请咨询当地运营商。

如需通过语音邮箱接收,操作如下。

进入到短消息菜单后:

表9-4 语音邮箱

| 步骤 | 操 作                                   |
|----|---------------------------------------|
| 1  | 查找到[ <b>语音邮箱</b> ] ,按< <b>确认</b> >键;  |
| 2  | 如果有语音短消息 , 显示屏出现您有 X 条语音短消息的相<br>关提示。 |

□□ 说明:

语音邮箱业务需要电信运营商为您开通后方可使用,具体情况请咨询当 地运营商。

## 9.5 发件箱

短消息发送成功与否均会保存到发件箱中。

进入到短消息菜单后:

| 步骤 | 操作                                                  |                                                                                                    |  |
|----|-----------------------------------------------------|----------------------------------------------------------------------------------------------------|--|
| 1  | 查找到[ <b>发件箱</b> ],                                  | 按< <b>确认</b> >键进入;                                                                                                    |  |
| 2  | 浏览全部短消息,选择到要查看的短消息时,按< <b>确认</b> >键显<br>示该短消息的详细内容; |                                                                                                    |  |
| 3  | 按< <b>确认</b> >键,进入 " 发件箱操作 " 菜单;                    |                                                                                                    |  |
| 4  | 选择任务选项,选定后按< <b>确认</b> >键执行:                        |                                                                                                    |  |
|    | 选 项                                                 | 按< <b>确认</b> >键后                                                                                                    |  |
|    | [转发]                                                | 显示屏显示该短消息内容,可按需要进<br>行修改,完成后:                                                                                                    |  |
|    |                                                     | ● 按< <b>确认</b> >键;                                                                                                    |  |
|    |                                                     | <ul> <li>输入要转发的电话号码(或按&lt;菜<br/>单&gt;键,进入电话本浏览菜单,查<br/>找到所需的电话号码);</li> <li>按&lt;确认&gt;键并选择优先级;</li> <li>按&lt;确认&gt;键,完成转发。</li> </ul> |  |
|    | [删除]                                                | 直接删除此短信息。                                                                                                    |  |

表9-5 发件箱

# 9.6 短消息设置

进入到短消息菜单后:

| 步骤 | 操作                                    |                                                                                                    |
|----|---------------------------------------|----------------------------------------------------------------------------------------------------|
| 1  | 查找到[ <b>短消息设置</b> ] ,按< <b>确认</b> >键; |                                                                                                    |
| 2  | 选择任务选项,选                              | 起定后按< <b>确认</b> >键执行:                                                                                                    |
|    | 选项                                    | 按< <b>确认</b> >键后                                                                                                    |
|    | [有效期]                                 | 选择短信息存储在短消息中心的有效期<br>限,可选择 8 小时、24 小时、3 天、1<br>周或最长,默认为 8 小时,选定后按<<br><b>确认</b> >键保存。                                                                  |
|    | [传送回报]                                | 选择是否需要对方收到短消息后系统发<br>回确认信息 ,可选择" 启动 "或" 关闭 " ,<br>选定后按< <b>确认</b> >键保存。                                                                                |
|    | [回信号码]                                | 输入短消息回复号码。<br>输入后,短消息接收方接到短消息后,<br>选择回复、回电或将短消息对应号码保<br>存至电话本等功能时,出现的号码为此<br>回信号码;<br>如果此处没有设置,短消息接收方回复、<br>回电或将短消息对应号码保存至电话本<br>时,出现的号码为发送方号码。        |
|    | [重发设置]                                | 对于发送失败的短消息,可进行重发设置:<br>[ <b>重发次数</b> ] :选择短消息发送失败后的重<br>发次数,可选择"1次"、"3次"、"5<br>次"或"不重发";<br>[ <b>重发间隔</b> ]:选择重发短消息的时间间<br>隔,可选择"1分钟"、"3分钟"或"5<br>分钟"。 |

表9-6 短消息设置

🛄 说明:

- 网络的具体情况不同,有效期的设置可向当地运营商咨询。
- 重发功能设置后,如果第一次重发成功,则停止后续的重发。

# 第10章 固定台功能设置

10.1 进入设置功能

表10-1 进入设置功能

| 步骤 | 操作                                   |           |
|----|--------------------------------------|-----------|
| 1  | 按< <b>菜单</b> >键;                     |           |
| 2  | 查找到[ <b>设置</b> ] ,按< <b>确认</b> >键进入; |           |
| 3  | 选择各项设置,选定后按< <b>确认</b> >键进入:         |           |
|    | 选 项      按< <b>确认</b> >键后            |           |
|    | [常用设置]                               | 进入常用设置菜单。 |
|    | [个性设置]                               | 进入个性设置菜单。 |
|    | [高级设置]                               | 进入高级设置菜单。 |

10.2 常用设置

10.2.1 快速拨号

固定台提供了快速拨号的功能,可通过设置电话号码的快速键, 完成快速拨号功能。

进入常用设置菜单后:

表10-2 快速拨号

| 步骤 | 操作                                     |
|----|----------------------------------------|
| 1  | 查找到[ <b>快速拨号</b> ] ,按< <b>确认</b> >键进入; |
| 2  | 查找到您要存储号码的位置,按< <b>确认</b> >键;          |
| 3  | 进入 " 编辑按键 X " 界面,输入电话号码;               |
| 4  | 按< <b>确认</b> >键保存。                     |

如您对应数字按键 5 设置了号码 12345678, 在待机状态下, 输入 5,然后按<通话/重拨>键,固定台转为免提状态并将自动拨出号码。 " 12345678 " 。

10.2.2 IP 卡呼叫功能

固定台提供了 IP 卡呼叫功能,设置此项功能后, IP 卡的相关信息 将被预置在固定台中,在待机状态下,按<IP>键,固定台会自动拨出设 置的 IP 卡相关信息,方便您的使用。

IP 卡输入时, 各信息间通过按<暂停>键区分, 按一次<暂停>键, 显示屏显示一个 P。

进入常用设置菜单后:

表10-3 IP 卡呼叫功能

| 步骤 | 操作                                                                                             |
|----|------------------------------------------------------------------------------------------------|
| 1  | 查找到[ <b>IP 号码</b> ] ,按< <b>确认</b> >键进入;                                                        |
| 2  | 输入 IP 卡信息,如 17XXX(IP 卡卡号)+P+用户帐户+P+<br>密码(具体输入内容请以您实际使用的 IP 卡为准),按< <b>确</b><br><b>认</b> >键保存。 |

例如,按上述操作过程中的举例进行设置后,待机状态下,按<IP> 键,固定台会依次自动拨出 IP 卡卡号 17XXX、帐号、密码,此后按系 统的提示输入您要拨出的电话号码后,即可进行正常通话。

10-2

🛄 说明:

- 设置 IP 卡呼叫功能时,按一次<暂停>键(P)表示2秒钟的延时。
   在语音提示处使用 P(可根据网络的实际情况适当调整输入 P 的个数)作为时间间隔,以配合 IP 卡呼叫过程中实际的语音提示的进程,可以提高您拨打 IP 卡电话的成功率。
- 设置 IP 卡呼叫功能时,固定台支持的各 P 间的数字最大长度为 32 位(第一个 P 前的数字最大长度也为 32 位),全部可输入信息的 最大长度为 60 位(包括<暂停>键输出入时显示的 P)。

#### 10.2.3 热线功能

固定台支持热线功能,即在待机状态下,摘起手柄或按下免提的 一段时间内,用户没有拨号,固定台会自动拨出已设置的热线号码。

进入常用设置菜单后:

| 表1 | 0-4 | 热线 | 设置 |
|----|-----|----|----|
|    | -   |    |    |

| 步骤 | 操 作                                    |                                       |
|----|----------------------------------------|---------------------------------------|
| 1  | 查找到[ <b>热线功能</b> ] ,按< <b>确认</b> >键进入; |                                       |
| 2  | 选择任务选项,选定后按< <b>确认</b> >键执行:           |                                       |
|    | 选项                                     | 按< <b>确认</b> >键后                      |
|    | [时间设置]                                 | 热线功能启动时间设置,可选范围为<br>2~9 秒。            |
|    | [激活设置]                                 | 设置是否启动热线功能 , 可选择 " 启动 "<br>或 " 关闭 " 。 |
|    | [号码设置]                                 | 输入热线号码。                               |

如,时间设置为5秒,号码设置为12345678,激活设置为启动, 您摘起手柄或按下免提后 5 秒内没有拨号,则固定台自动拨出 12345678。

#### 10.2.4 长途呼叫锁定

固定台提供了对长途呼叫的锁定功能,设置并启动此项功能后, 您拨打长途号码时,固定台将要求您输入已预置的长途锁密码,正确输 入后,方可继续长途电话的拨出。

进入常用设置菜单后:

| 步骤 | 操 作                                      |           |
|----|------------------------------------------|-----------|
| 1  | 查找到[ <b>长途锁</b> ] ,按< <b>确认</b> >键进入;    |           |
| 2  | 正确输入 4 位密码,默认 4 位初始密码为 0000,进入长途锁<br>设置; |           |
| 3  | 选择任务选项,选定后按< <b>确认</b> >键执行:             |           |
|    | 选 项 按< <b>确认</b> >键后                     |           |
|    | [启动]                                     | 启动长途锁功能。  |
|    | [关闭]                                     | 不启动长途锁功能。 |

表10-5 长途呼叫锁定

长途锁功能设置为[**启动**]后,您拨打长途号码时,固定台显示屏会 提示"请输入密码",此时请输入已设置的长途锁密码,正确输入后, 才可以继续此次长途电话的拨出。

如长途锁功能已设置为启动,长途锁密码设置为 1234,要拨打的 长途号码为 01012345678,采用 "6.4.1 直接拨打电话"小节中的第 二种方式拨打电话,操作过程如下:

不摘取手柄也不按<免提>键,直接输入号码 01012345678,然后 按<**通话/重拨**>键,此时固定台显示屏出现"请输入密码",此时请输 入密码 1234,正确输入密码后,固定台会自动进入免提状态,并拨出 号码。 □□ 说明:

- 设置长途锁密码且长途锁功能设置为启动后,除采用 IP 卡方式拨打 长途电话外,采用任一种方式拨打长途号码时,固定台均会在拨出 号码前提示输入密码。
- 如果忘记了设置的长途锁密码,请与运营商联系。

### 10.3 个性设置

#### 10.3.1 语言设置

您可以设置固定台显示的语言。

进入个性设置菜单后:

表10-6 语言设置

| 步骤 | 操作                                     |                  |  |
|----|----------------------------------------|------------------|--|
| 1  | 查找到[ <b>语言设置</b> ] ,按< <b>确认</b> >键进入; |                  |  |
| 2  | 选择任务选项,选定后按< <b>确认</b> >键执行:           |                  |  |
|    | 选 项 按< <b>确认</b> >键后                   |                  |  |
|    | [中文]                                   | 固定台显示的语言立即切换为中文。 |  |
|    | [English]                              | 固定台显示的语言立即切换为英文。 |  |

### 10.3.2 密码设置

固定台提供了对长途锁密码的修改功能。

进入个性设置菜单后:

表10-7 修改密码

| 步骤 | 操作                                                      |
|----|---------------------------------------------------------|
| 1  | 查找到[ <b>密码设置</b> ] ,按< <b>确认</b> >键进入;                  |
| 2  | 输入 4 位旧密码,默认 4 位初始密码为 0000;                             |
| 3  | 输入 4 位新密码 , 再次重新输入新密码 , 输入完成后 , 固定台<br>会自动保存并返回到功能设置菜单。 |

# 注意:

请在固定台显示屏提示要求进行四位新密码确认时,完整输入四位密 码,否则此密码固定台不予保存。

### 10.3.3 连字符设置

电话号码的显示可设置为是否启动连字符方式。 进入个性设置菜单后:

表10-8 连字符设置

| 步骤 | 操 作                                     |                  |
|----|-----------------------------------------|------------------|
| 1  | 查找到[ <b>连字符设置</b> ] ,按< <b>确认</b> >键进入; |                  |
| 2  | 选择任务选项,选定后按< <b>确认</b> >键执行:            |                  |
|    | 选项                                      | 按< <b>确认</b> >键后 |
|    | [启动]                                    | 启动连字符功能。         |
|    | [关闭]                                    | 关闭连字符功能。         |

## 10.4 高级设置

#### 10.4.1 DTMF 设置

DTMF(双音多频)指您在固定台键盘上按下数字键时听到的声音, 固定台支持对 DTMF 音长的设置。

进入高级设置菜单后:

| 步骤 | 操作                                        |              |
|----|-------------------------------------------|--------------|
| 1  | 查找到[ <b>DTMF 设置</b> ] ,按< <b>确认</b> >键进入; |              |
| 2  | 选择任务选项,选定后按< <b>确认</b> >键执行:              |              |
|    | 选 项                                       |              |
|    | [普通]                                      | 普通的 DTMF 音长。 |
|    | [ <b>加长</b> ] 设置为加长的 DTMF 音长。             |              |

表10-9 DTMF 设置

### 10.4.2 语音加密设置

固定台支持对语音的加密设置,以提高通话的安全性。

进入高级设置菜单后:

|  | 表10-10 | 语音加密设置 |
|--|--------|--------|
|--|--------|--------|

| 步骤 | 操 作                          |                     |
|----|------------------------------|---------------------|
| 1  | 查找到[ <b>语音加密</b> ]           | ,按< <b>确认</b> >键进入; |
| 2  | 选择任务选项,选定后按< <b>确认</b> >键执行: |                     |
|    | 选项                           | 按< <b>确认</b> >键后    |
|    | [标准]                         | 关闭语音加密功能。           |
|    | [増强]                         | 启动语音加密功能。           |

# 第11章 输入法说明

🛄 说明:

本章提到的按某键,指正常按一下某键;长按某键,指较长时间按住某 键。

## 11.1 固定台提供的输入法

固定台提供以下几种便捷的输入法,包括:

- 拼音:用于中文输入;
- 笔划:用于中文输入;
- abc:用于小写英文字母、数字的输入;
- ABC:用于大写英文字母、数字的输入;
- eng:智能英语输入,输入单词均为小写;
- ENG:智能英语输入,输入单词均为大写;
- 123:用于数字输入。
- 11.2 什么情况下需要输入法

在以下情况中需要输入法:

- 在电话本中增加电话号码,输入、编辑姓名
- 编辑短信息

## 11.3 输入法使用简介

下面以写新消息中使用拼音输入法为例简要说明输入法的使用:

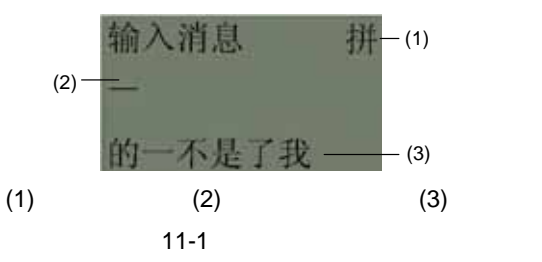

1. 输入法选择

显示当前使用的输入法。

2. 显示区及光标

此区域为信息显示区,光标表明了当前信息的位置。

3. 联想区

显示输入法操作中出现的供选择输入的内容。

长按联想区中各字符对应的数字键,光标区显示对应的字符,如 图 11-1中,长按数字键 4,显示区显示"是"。

4. 输入法中通用操作说明

在各输入法状态下的通用操作说明如下:

| 按键           | 显示屏显示                                               |
|--------------|-----------------------------------------------------|
| 按*键          | 可在各输入法间切换。<br>如固定台语言设置为 English,则拼音输入法和笔划输入<br>法无效。 |
| 按#键          | 联想区出现符号供选择输入。                                       |
| 长按数字键 1~6    | 联想区出现可供选择的信息时,长按联想区中各字符对应<br>的数字键,光标区显示对应的字符。       |
| 按 ▲ 、 ▼<br>键 | 左右移动光标。                                             |

| 按键              | 显示屏显示                    |  |
|-----------------|--------------------------|--|
| 长按▲ 、<br>▼ 键    | 联想区内容前后翻页。               |  |
| 按< <b>确认</b> >键 | 确认此次输入,进入下一步操作。          |  |
| 按< <b>结束</b> >键 | 结束此次文字输入,不保存任何信息,返回上一菜单。 |  |
| 按< <b>删除</b> >键 | 按动一次,向左删除一个显示区内的字符或符号。   |  |
| 长按< <b>删除</b> > | 清空显示区内所有内容。              |  |

## 11.4 拼音输入法

进入编辑状态后,按<\*>键切换为拼音输入法。

拼音输入法包括联想输入及拼音输入两种操作方法。

拼音输入法中,可以输入拼音,然后从联想区中选择所需的字, 称之为拼音输入;也可以直接从联想区中选择所需的字,称之为联想输 入。

11.4.1 联想输入

切换进入拼音输入法后的初始状态,如图 11-1所示,即为联想输 入状态。

选择输入一个汉字后,联想区候选字列表随即更新,显示以选定 字为首字的常用词的下一个字,具体选字方法请参见"11.3 输入法使 用简介"中的说明。

表11-2 联想输入中各按键说明

| 按键       | 显示屏显示   |
|----------|---------|
| 按数字键 0   | 一个空格。   |
| 按数字键 2~9 | 转入拼音输入。 |
11.4.2 拼音输入

拼音输入法时,按数字键 2~9,屏幕上显示所输入的拼音,进入拼 音输入。

依次按标有您需要的拼音字母的按键(您不需要考虑字母在键上 的排列顺序),拼音输入法会根据汉字中最常用的拼音组合自动显示最 合适的拼音及候选字列表供您选择,具体使用请参见下面的举例。

例如,您要输入"王"字(拼音为 wang),只需依次按 w、a、n、 g 所在的按键--9、2、6、4,光标区即出现供选择的拼音,按 、 键光标左右滚动,联想区内容也对应各拼音相应更新,光标移至拼音 wang 后,联想区显示 wang 的多个同音字供选择,长按数字键 3 即可 选择"王"。

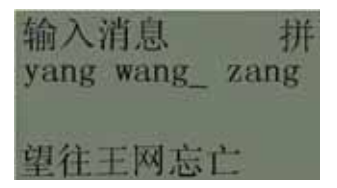

图11-2 拼音输入举例说明

拼音输入有自动联想功能,输入一个汉字后,联想区候选字列表随即更新,显示以选定字为首字的常用词的下一个字,具体选字方法请参见"11.3 输入法使用简介"中的说明。

表11-3 拼音输入中按键说明

| 按键       | 显示屏显示 |  |
|----------|-------|--|
| 按数字键 0   | 一个空格。 |  |
| 按数字键 2~9 | 拼音输入。 |  |

#### 11.5 笔划输入法

按文字的笔划顺序,依次按标有您需要的笔划的按键,笔划输入 法会根据汉字中相应的组合显示候选字列表供您选择,具体使用请参见 下面的举例。

例如,您要输入"张"字,只需依次按键 5、1、5、3,光标区即 出现供选择的文字,长按数字键1即可选择"张",长按▲、 ▼ 键联想区内容翻页。

在输入时,如遇不确定的笔划,可按数字键6,以?代替。

笔划输入有自动联想功能,输入一个汉字后,联想区候选字列表 随即更新,显示以选定字为首字的常用词的下一个字,具体选字方法请 参见"11.3 输入法使用简介"中的说明。

进入编辑状态后,按<\*>键切换为笔划输入法。

表11-4 笔划输入法中各按键说明

| 按 键      | 显示屏显示             |
|----------|-------------------|
| 按数字键 1~5 | 依次对应笔划:—、丨、丨、丶、乛。 |
| 按数字键 6   | 符号?,用以代替不确定的笔划。   |
| 按数字键 0   | 一个空格。             |

#### 11.6 ABC (abc) 输入法

本节说明适用于 ABC 和 abc 两种输入法,两种输入法区别仅在于 ABC 输入全部为大写字母、abc 输入全部为小写字母,这里以 ABC 输 入法为例进行说明。

进入编辑状态后,按<\*>键切换为 ABC 输入法。

连续按同一个键,可选择输入该键盘上对应的字母及数字。

如,您需输入 B,连续按数字键 2,屏幕会依次循环显示 A、B、 C、2,待屏幕出现 B 后,停止按键,即完成 B 的输入。

表11-5 ABC (abc) 输入法中各按键说明

| 按键       | 显示屏显示                             |  |  |
|----------|-----------------------------------|--|--|
| 按数字键 0、1 | 数字 0、1。                           |  |  |
| 长按数字键 0  | 一个空格。                             |  |  |
| 按数字键 2~9 | 3秒内连续按同一个键,可选择输入该键盘上对应的字母<br>及数字。 |  |  |

#### 11.7 ENG (eng) 输入法

本节说明适用于 ENG 和 eng 两种输入法,两种输入法区别仅在于 ENG 输入时的字母全部为大写、eng 输入时的字母全部为小写,这里 以 eng 输入法为例进行说明。

进入编辑状态后,按<\*>键切换为 ENG(eng)输入法。

依次按标有您需要的英文单词各字母所在的按键,则 ENG (eng) 输入法会根据英文中最常用的单词组合自动显示最合适的单词,您不需 要考虑字母在键上排第几位(不同于 ABC、abc 输入法)。

例如,您要输入"name",只需依次按 n、a、m、e 所在的数字 键--6、2、6、3,显示屏上的显示会不断更新为最可能、最常用的单词 供您选择,输入完成后,长按 ▲、 ▼选择您需要的单词。

| 按键       | 显示屏显示                  |  |
|----------|------------------------|--|
| 按数字键 0   | 数字 0。                  |  |
| 长按数字键 0  | 一个空格。                  |  |
| 按数字键 1   | 多种符号可供选择。              |  |
| 按数字键 2~9 | 按英文中常用的单词组合自动显示最适合的单词。 |  |

表11-6 ENG (eng) 输入法中各按键说明

### 11.8 123 输入法说明

123 输入法可用于输入数字。

进入编辑状态后,按<\*>键切换为123输入法。

表11-7 123 输入法中各按键说明

| 按键       | 显示屏显示     |  |  |
|----------|-----------|--|--|
| 长按数字键 0  | 一个空格。     |  |  |
| 按数字键 0~9 | 输入数字 0~9。 |  |  |

### 第12章 维护保养

- (1) 请将固定台及其附件放在儿童触摸不到的地方。
- (2) 固定台应放在清洁干燥的环境中使用或保存,温度高于55 或低于-10 都有可能使固定台受损;固定台表面沾有灰 尘时,请用干净细布擦拭,不得使用清洁剂或其它化学溶剂 进行清洗。
- (3) 请注意电池保养与维护,当长期不使用电池时,请将电池从 固定台中取出。
- (4) 如果电池失效引起固定台工作不正常,请及时更换电池或直 接采用电源适配器供电。
- (5) 如果您的固定台工作不正常,请及时与运营商联系。

#### 第13章 常见故障与处理

1. 未接外部电源适配器,打开固定台开关后,显示屏不亮

- (1) 打开电池仓,检查电池是否安装;
- (2) 如果电池已经安装,则是电池的电量不足,请使用电源适配器供电。
- 2. 接上电源适配器,打开固定台开关后,显示屏不亮
- (1) 可能由于电源适配器输出的电压不能满足固定台要求,可检 查交流输入是否正常、电源适配器是否为配套的电源适配 器;
- (2) 或者由于电源适配器外接电压较低或不稳定,引起固定台工 作异常,此时请检查电源适配器的外接电压是否正常,或者 请使用电池供电。
- 3. 固定台显示屏中没有信号指示
- (1) 确认天线是否已经正确安装;
- (2) 如果仍无信号显示,请与运营商联系,确认信号是否覆盖到 了所在区域。
- 4. 固定台显示屏没有时间显示
- (1) 确认天线是否已经正确安装;
- (2) 请调整固定台天线或移动固定台至接收信号良好的位置;
- (3) 如果仍无时间显示,请与运营商联系,确认信号是否覆盖到 了所在区域。

5. 其固定台可以正常拔出,其他用户拨打您的固定台时,有类似 的提示音"对不起,您拨的用户暂时无法接通,请稍后再拨。

在网络不支持传直的情况下,"传直模式"中选择了"启动"。 若需正常接听来电,只需将传直功能关闭。按下列步骤关闭 PC 传直功 能:

(1) 按<菜单>键进入功能菜单:

(2) 按动左右方向键选择"设置":

(3) 按动左右方向键选择"常用设置":

(4) 按动左右方向键选择"数据业务":

(5) 进入"传真模式"选择"关闭",关闭 PC 传真功能。

6. 固定台可以正常拔出,显示屏有来电信息,但没有振铃,按<通 话/重拨>键也不能进行接听

在网络支持传真的情况下,"传真模式"中选择了"启动"。若 需正常接听来电,只需将传真功能关闭。 操作步骤与 " 故障处理 " 问题 5相同。

7. 固定台关机后,显示屏有时没有任何显示,有时显示电源图标 和闪烁的电池图标

显示屏没有任何显示是固定台关机后的正常状态。显示电源图标 和闪烁的电池图标时,则表示固定台正在为电池充电。

8. 您听到忙音后,又听到了振铃音

振铃音表示您有来电。为了方便您的使用,只要您没有处于通话 状态中,均可以接听来电。接听电话的具体操作请参见"6.5 接听电话" 部分的说明。

9. 您拿起听筒或打开免提,准备或正在拨号时,听到了振铃音

振铃音表示您有来电。为了方便您的使用,只要您没有处于通话 状态中,均可以接听来电。接听电话的具体操作请参见"6.5 接听电话" 部分的说明。

## 第14章 整机技术参数

| 项目          | 描述                                  |
|-------------|-------------------------------------|
| 外型尺寸(W*D*H) | 215mm × 170mm × 68mm                |
| 重量(包括备用电池)  | 小于 1.0kg                            |
| 放置方式        | 平放或壁挂                               |
| 输入电压        | AC : 220V±20%<br>DC : 12V DC , 0.8A |
| 备用电池        | 类型:NiMH<br>容量:3.6V 1500mAh          |
| 最大发射功率      | 250mW                               |
| 典型通话功耗      | 1.2W                                |
| 典型待机功耗      | 140mW                               |
| 工作环境温度      | -10 ~ 55                            |
| 存储温度        | -20 ~70                             |
| 工作环境相对湿度    | 5% ~ 95%                            |

#### 表14-1 HUAWEI SU2077 整机技术参数

### 第15章 SU2000 系列无线固定台产品说明

表15-1 HUAWEI SU2000 系列无线固定台产品系列与型号对应表

| 系列        | 型号                | 说 明                                                               |
|-----------|-------------------|-------------------------------------------------------------------|
| SU2000 系列 | SU2000/S<br>U2077 | 工作在 450MHz 频段。其中,SU2000 为基<br>本型,SU2077 在基本型基础上支持电话<br>本、中英文短消息等。 |

# 第16章 缩略语表

| 缩略语   | 英语全称                           | 中文解释       |
|-------|--------------------------------|------------|
| R-UIM | Removable-User Identity Module | 可移动式用户识别模块 |
| RASYS | Rural Access System            | 农村无线接入系统   |